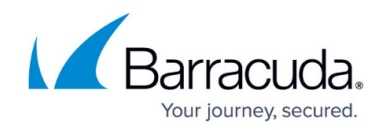

# How to Configure a Routed VPN Network

#### https://campus.barracuda.com/doc/96026158/

In cases where SD-WAN cannot handle failover scenarios in your VPN network, use a routed VPN network. A routed VPN network uses the IP addresses assigned to the VPNR interface of the TINA VPN tunnels as gateways. This means that the routing table and the assigned route metrics of the routes determine which tunnel is chosen. When a VPN tunnel goes down, the gateway IP address on the other side of the VPN is no longer reachable, and the route metric for the failing route is automatically increased to 65556. The backup route with the lower metric now matches and redirects the traffic over the failover route to its destination. As soon as the VPN tunnel is back up, the original route becomes available again, and traffic is sent through the direct VPN tunnel again.

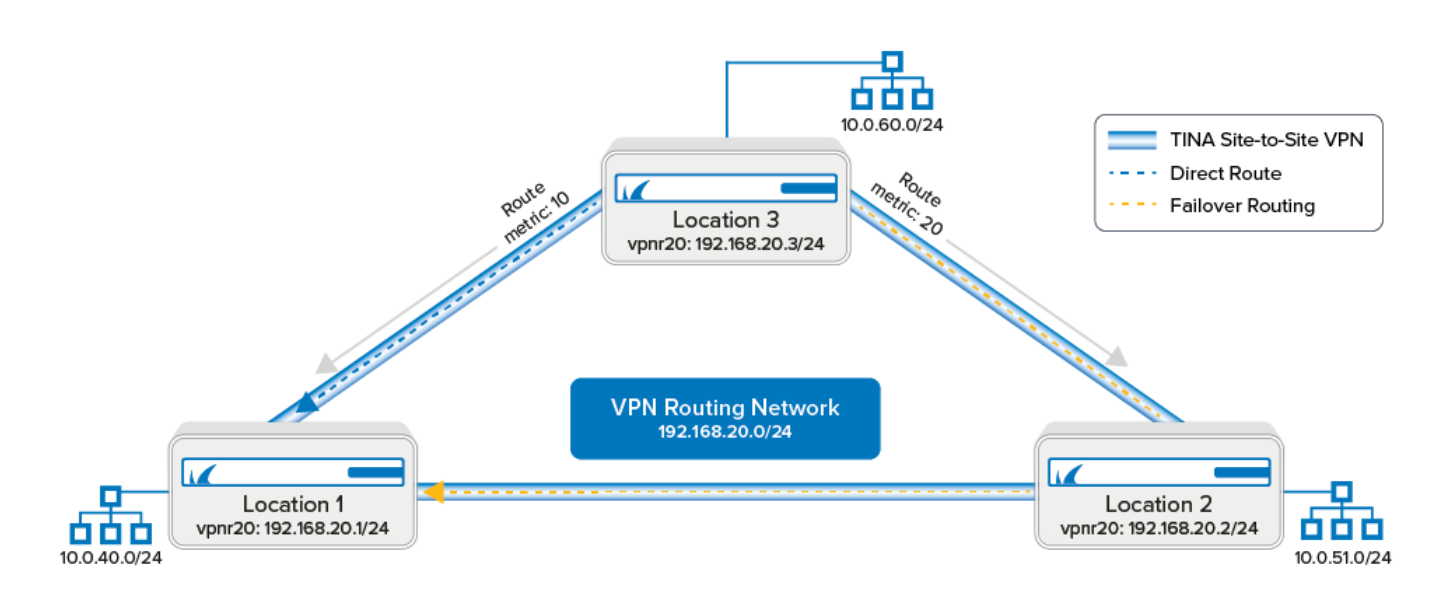

#### **Before You Begin**

• A free subnet (e.g., 192.168.20.0/24) for the intermediary network is needed.

#### Step 1. Add a VPN Next Hop Interface to Each Firewall

Add a VPN next hop interface using a /24 subnet (e.g., 192.168.20.0/24). Use the same VPNR index for each firewall.

- 1. Go to CONFIGURATION > Configuration Tree > Box > Assigned Services > VPN-Service > VPN Settings.
- 2. Click Lock.
- 3. In the left menu, select **Routed VPN**.

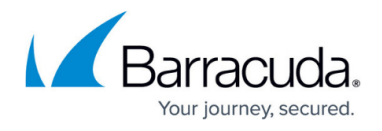

- 4. Next to the Next Hop Interface Configuration table, click Add.
- In the VPN Interface Properties window, configure the following settings, and then click OK.
  In the VPN Interface Index field, enter a number between 0 and 999. E.g., 20
  - In the **IP Addresses** field, enter a free IP address for the VPN interface IP address,

|           | 71441 055005 | nera, | Circoi | G 11 9 |     | addi |
|-----------|--------------|-------|--------|--------|-----|------|
| including | the subnet.  | E.g., | 192.   | 168.   | 20. | 1/24 |

| VPN Interface Properties |                 |
|--------------------------|-----------------|
| VPN Interface Index      | 20              |
| MTU                      | 1398 ~          |
| IP Addresses             | 192.168.20.1/24 |
| Multicast Addresses      |                 |
|                          |                 |
|                          |                 |
| OK                       | Cancel          |

The interface is now listed in the **Next Hop Interface Configuration** table.

#### Next Hop Interface Configuration

| VPN I | MTU  | IPs          | Multicast | Add    |
|-------|------|--------------|-----------|--------|
| vpn20 | 1398 | 192.168.20.1 |           | Edit   |
|       |      |              |           | Delete |

6. Click Send Changes and Activate.

Repeat for each firewall in the VPN network. If possible, use the same VPNR interface index on each firewall.

#### Step 2. Configure the TINA Site-to-Site VPN Tunnel between the Firewalls

You can configure the VPN tunnels connecting the firewalls using the GTI Editor for managed CloudGen Firewalls, or using the site-to-site configuration dialog if you are using standalone CloudGen Firewalls.

#### In the GTI Editor

Remove the local and remote networks and add the VPN next hop interface ID to the VPN tunnels.

- 1. Go to the global/range/cluster **GTI Editor**.
- 2. Click Lock.
- 3. Click on the VPN tunnel, and click on the first transport to edit the VPN tunnel configuration. For more information, see <u>How to Create a VPN Tunnel with the VPN GTI Editor</u>.

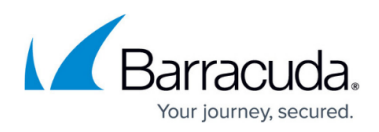

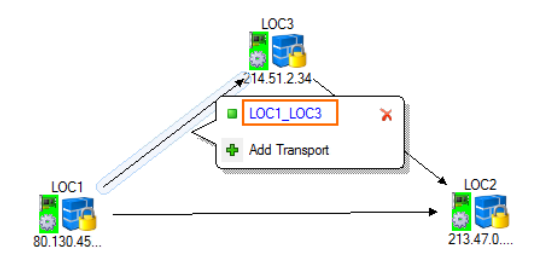

- 4. Verify that the **Local Networks** for the remote and local VPN services are empty.
- 5. Enter the VPN next hop interface ID for the remote and local VPN services. E.g., 20

| TINA Tunnel                                  | OC1_LOC3                                                                                                    |      |                          |                    |            | Disable                     | Make IPSe                                         | с    |
|----------------------------------------------|----------------------------------------------------------------------------------------------------|------|--------------------------|--------------------|------------|-----------------------------|---------------------------------------------------|------|
| From LOC1                                    | Edit GTI Defa                                                                                                    | ults | <b>Tunnel Properties</b> |                    | 1          | o LOC3                      | Edit GTI Defa                                     | ults |
| LOC 1VP/Ren<br>Explicit: 80.1<br>212.86.0.80 | noteLocations/2<br>130.45.80,<br>, 10.21.0.80                                                                                                    |      |                          |                    |            | LOC3VP/Ren<br>Explicit: 214 | noteLocations/2<br>.51.2.34                       |      |
| Direction                                    | active                                                                                                    |      | Transport                | UDP                | <u>~</u> [ | Direction                   | passive                                           |      |
| Transport Source I                           | <all-service-ips></all-service-ips>                                                                                                    |      | Encryption               | AES                |            | Fransport Source IP         | <all-service-ips></all-service-ips>               |      |
| Explicit                                     |                                                                                                    |      | Authentication           | MD5                | = E        | Explicit                    |                                                   |      |
| Transport Listening                          | <use-transport< td=""><td>Ξ</td><td>TI Classification</td><td>Bulk</td><td>11</td><td>Fransport Listening</td><td><use-transport< td=""><td>=</td></use-transport<></td></use-transport<> | Ξ    | TI Classification        | Bulk               | 11         | Fransport Listening         | <use-transport< td=""><td>=</td></use-transport<> | =    |
| Explicit Listening                           |                                                                                                    |      | TI-ID                    | 0                  | - E        | Explicit Listening          |                                                   |      |
| Local Networks                               |                                                                                                    |      | Compression              | No                 | L          | ocal Networks               |                                                   |      |
| Advanced                                     |                                                                                                    |      | Dynamic Mesh             | Yes                | E          | Advanced                    |                                                   | 1    |
| Routing Next-Hop                             |                                                                                                    |      | Dynamic Mesh Tim         | 600                |            | Routing Next-Hop            |                                                   |      |
| OnDemand Tra                                 |                                                                                                    |      | Dynamic Mesh Inter       | Static             |            | OnDemand Tra                |                                                   |      |
| OnDemand Tra                                 |                                                                                                    |      | SD-WAN                   |                    |            | OnDemand Tra                |                                                   |      |
| Device Index                                 | 20                                                                                                    |      | SD-WAN - Ba              | andwidth Protectio | n          | Device Index                | 20                                                | 1    |
| 🗆 Ргоху                                      |                                                                                                    | -    | Bandwidth P              | Best Effort (no s  | ÷   E      | E Proxy                     |                                                   | Ŧ    |
| Tunnel From Peer                             | Properties                                                                                                    |      | Tunnel Tunnel Pro        | perties            | 1          | Funnel To Peer Pr           | operties                                          |      |
|                                              |                                                                                                    | *    |                          |                    |            |                             |                                                   | *    |
|                                              |                                                                                                    | Ŧ    |                          |                    | -          |                             |                                                   | Ŧ    |

- 6. Click **OK**.
- 7. Click Send Changes and Activate.

#### Stand-Alone CloudGen Firewalls

Configure a TINA VPN tunnel using the VPN next hop interface between all firewalls.

- 1. Go to CONFIGURATION > Configuration Tree > Box > Assigned Services > VPN-Service > Site to Site.
- 2. Click Lock.
- 3. Right-click in the **TINA Tunnels** tab, and select **New TINA tunnel**. The **TINA tunnel** window opens.
- 4. Enter a Name.
- Configure the Transport, Encryption and Authentication settings as well as the Local and Remote public IP addresses. For more information, see <u>How to Create a TINA VPN Tunnel</u> <u>between CloudGen Firewalls</u>.
- 6. Leave the **Local** and **Remote Network** empty.
- 7. In the **Remote Networks** tab, enter the **VPN Interface Index** number that you created in the **VPN Interface Configuration** in Step 1. E.g., 20

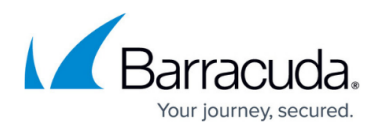

| Call Direction       | Active     | ·       |                | 20        |
|----------------------|------------|---------|----------------|-----------|
| Local Network Scheme | -explicit- | VPN I   | nterface Index | 20        |
| Network Address      | Addr/Mask  | Remo    | te Network     | Addr/Mask |
| (e.g. 10.6.0.0/16)   |            | (e.g. 1 | 0.6.0.0/16)    |           |
|                      |            |         |                |           |
| Add Delete           |            | Ad      | vertise Route  |           |
|                      |            | Ad      | d Delete       |           |
|                      |            |         |                |           |

- 8. Click **OK**.
- 9. Click Send Changes and Activate.

Repeat this step until all three firewalls are connected via a TINA Site-to-Site VPN tunnel with each other.

### Step 3. Configure Gateway Routes for the Location 1 Firewall

Create the following primary and backup gateway routes on the Location 1 firewall. For more information, see <u>How to Configure Gateway Routes</u>.

- 1. Log into the Location 1 firewall.
- 2. Create a gateway route to Location 3:
  - **Target Network Address** Enter the Location 3 network in CIDR format: 10.0.60.0/24
  - Route Type Select gateway.
  - Gateway Enter the IP address assigned to the VPNR interface of the Location 3 firewall: 192.168.20.3
  - Metric Enter 10.
- 3. Create a gateway route to Location 2:
  - Target Network Address Enter the Location 2 network in CIDR format: 10.0.51.0/24
  - Route Type Select gateway.
  - Gateway Enter the IP address assigned to the VPNR interface of the Location 2 firewall: 192.168.20.2
  - Metric Enter 10.
- 4. Create a backup gateway route to Location 3 via Location 2:
  - **Target Network Address** Enter the Location 3 network in CIDR format: 10.0.60.0/24
  - Route Type Select gateway.
  - Gateway Enter the IP address assigned to the VPNR interface of the Location 3 firewall: 192.168.20.2

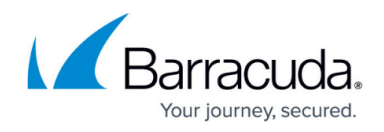

• **Metric** – Enter 20.

- 5. Create a backup gateway route to Location2 via Location 3:
  - Target Network Address Enter the Location 3 network in CIDR format: 10.0.51.0/24
  - Route Type Select gateway.
  - Gateway Enter the IP address assigned to the VPNR interface of the Location 3 firewall: 192.168.20.3
  - **Metric** Enter 20.
- 6. Activate the network configuration on the Location 3 firewall. For more information, see <u>How to</u> <u>Activate Network Changes</u>.

The Location 1 routing table now includes all gateway routes to reach the remote networks with failover routes in case the VPN tunnel goes down.

| TABLES   | ;          | ALL                      | ~      |            |           |              |      |              |               |
|----------|------------|--------------------------|--------|------------|-----------|--------------|------|--------------|---------------|
| Table .  | / Src Filt | er                       | State  | Туре       | Interface | Src IP       | Pref | Gateway      | Name          |
| <b>.</b> | Table      | vpn2mc, From 10.0.1      | 6.1    |            |           |              |      |              |               |
|          | Table      | vpn2inet, From 10.0.16.1 |        |            |           |              |      |              |               |
|          | Table      | vpnlocal, From all       |        |            |           |              |      |              |               |
| ÷        | Table      | main, From all           |        |            |           |              |      |              |               |
|          | 📀 🛛 10     | .0.40.0/24               | up     | direct-adv | eth0      | 10.0.40.1    | 0    | -            | boxnet        |
|          | 📀 🛛 10     | .21.0.0/24               | up     | direct-b   | eth3      | 10.21.0.80   | 0    | -            | MPLS          |
|          | - 🕑 12     | 7.0.3.0/24               | up     | direct-k   | vpn20     | 127.0.3.1    | 0    | -            |               |
|          | -🕑 19      | 2.168.20.0/24            | up     | direct-k   | vpnr20    | 192.168.20.1 | 0    | -            |               |
|          | · 🥑 21     | 2.86.0.0/24              | up     | direct-b   | eth1      | 212.86.0.81  | 0    | -            | ISP1          |
|          |            | .130.45.0/24             | up     | direct-b   | eth2      | 80.130.45.80 | 0    | -            | ISP2          |
|          | 🕑 10       | .0.51.0/24               | up     | gateway    | vpnr20    | 192.168.20.1 | 10   | 192.168.20.2 | LOC2          |
|          | 📀 🛛 10     | .0.51.0/24               | up     | gateway    | vpnr20    | 192.168.20.1 | 20   | 192.168.20.3 | LOC2-VIA-LOC3 |
|          | . 📀 10     | .0.60.0/24               | up     | gateway    | vpnr20    | 192.168.20.1 | 10   | 192.168.20.3 | LOC3          |
|          | . 📀 10     | .0.60.0/24               | up     | gateway    | vpnr20    | 192.168.20.1 | 20   | 192.168.20.2 | LOC3-VIA-LOC2 |
| ÷        | Table      | ISP1, From 212.86.0.     | 0/24   |            |           |              |      |              |               |
| ÷        | Table      | ISP2, From 80.130.4      | 5.0/24 |            |           |              |      |              |               |
| ÷        | Table      | MPLS, From 10.21.0.      | 0/24   |            |           |              |      |              |               |
| ÷        | Table      | default, From all        |        |            |           |              |      |              |               |
|          | 📀 0.0      | 0.0.0/0                  | up     | gateway    | eth1      | 212.86.0.81  | 1    | 212.86.0.254 | ISP1a         |

### Step 4. Configure Gateway Routes for the Location 2 Firewall

Create the following primary and backup gateway routes on the Location 1 firewall. For more information, see <u>How to Configure Gateway Routes</u>.

- 1. Log into the Location 2 firewall.
- 2. Create a gateway route to Location 3:
  - **Target Network Address** Enter the Location 3 network in CIDR format: 10.0.60.0/24
  - Route Type Select gateway.
  - Gateway Enter the IP address assigned to the VPNR interface of the Location 3 firewall: 192.168.20.3

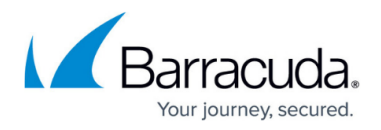

• Metric - Enter 10.

- 3. Create a gateway route to Location 1:
  - Target Network Address Enter the Location 2 network in CIDR format: 10.0.15.0/24
  - Route Type Select gateway.
  - Gateway Enter the IP address assigned to the VPNR interface of the Location 2 firewall: 192.168.20.1
  - Metric Enter 10.
- 4. Create a backup gateway route to Location 3 via Location 1:
  - **Target Network Address** Enter the Location 3 network in CIDR format: 10.0.51.0/24
  - Route Type Select gateway.
  - Gateway Enter the IP address assigned to the VPNR interface of the Location 3 firewall: 192.168.20.1
  - Metric Enter 20.
- 5. Create a backup gateway route to Location1 via Location 3:
  - **Target Network Address** Enter the Location 3 network in CIDR format: 10.0.15.0/24
  - Route Type Select gateway.
  - Gateway Enter the IP address assigned to the VPNR interface of the Location 3 firewall: 192.168.20.3
  - Metric Enter 20.
- 6. Activate the network configuration on the Location 3 firewall. For more information, see <u>How to</u> <u>Activate Network Changes</u>.

The Location 2 routing table now includes all gateway routes to reach the remote networks with failover routes in case the VPN tunnel goes down.

| TABLES   | 5 ALL                          | ~     |          |           |              |      |              |               |
|----------|--------------------------------|-------|----------|-----------|--------------|------|--------------|---------------|
| Table    | / Src Filter                   | State | Туре     | Interface | Src IP       | Pref | Gateway      | Name          |
| <b></b>  | Table vpn2mc, From 10.0        | .16.2 |          |           |              |      |              |               |
|          | Table vpn2inet, From 10.0.16.2 | 2     |          |           |              |      |              |               |
|          | Table vpnlocal, From all       |       |          |           |              |      |              |               |
| <u> </u> | Table main, From all           |       |          |           |              |      |              |               |
|          | 📀 10.0.40.0/24                 | up    | gateway  | vpnr20    | 192.168.20.2 | 10   | 192.168.20.1 | LOC1          |
|          | 📀 10.0.40.0/24                 | up    | gateway  | vpnr20    | 192.168.20.2 | 20   | 192.168.20.3 | LOC1-VIA-LOC3 |
|          | 🔗 10.0.51.0/24                 | up    | direct-b | eth0      | 10.0.51.1    | 0    | -            | boxnet        |
|          | 🔗 10.0.60.0/24                 | up    | gateway  | vpnr20    | 192.168.20.2 | 10   | 192.168.20.3 | LOC3          |
|          | 📀 10.0.60.0/24                 | up    | gateway  | vpnr20    | 192.168.20.2 | 20   | 192.168.20.1 | LOC3-VIA-LOC1 |
|          |                                | up    | direct-b | eth2      | 10.22.0.80   | 0    | -            | MPLS          |
|          | 127.0.3.0/24                   | up    | direct-k | vpn20     | 127.0.3.1    | 0    | -            |               |
|          | 192.168.20.0/24                | up    | direct-k | vpnr20    | 192.168.20.2 | 0    | -            |               |
|          |                                | up    | direct-b | eth1      | 213.47.0.88  | 0    | -            | IPAD01        |
| <u>.</u> | Table default, From all        |       |          |           |              |      |              |               |
| L.       | 📀 0.0.0.0/0                    | up    | gateway  | eth1      | 213.47.0.88  | 0    | 213.47.0.254 | ISP1          |

#### Step 5. Configure Gateway Routes for the Location 3 Firewall

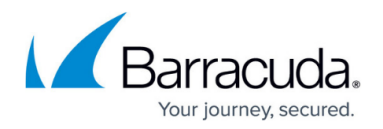

Create the following primary and backup gateway routes on the Location 3 firewall. For more information, see <u>How to Configure Gateway Routes</u>.

- 1. Log into the Location 3 firewall.
- 2. Create a gateway route to Location 1:
  - Target Network Address Enter the Location 3 network in CIDR format: 10.0.15.0/24
  - Route Type Select gateway.
  - Gateway Enter the IP address assigned to the VPNR interface of the Location 3 firewall: 192.168.20.1
  - Metric Enter 10.
- 3. Create a gateway route to Location 2:
  - **Target Network Address** Enter the Location 2 network in CIDR format:
    - 10.0.51.0/24
  - Route Type Select gateway.
  - Gateway Enter the IP address assigned to the VPNR interface of the Location 2 firewall: 192.168.20.2
  - Metric Enter 10.
- 4. Create a backup gateway route to Location 1 via Location 2:
  - Target Network Address Enter the Location 3 network in CIDR format: 10.0.15.0/24
  - Route Type Select gateway.
  - Gateway Enter the IP address assigned to the VPNR interface of the Location 3 firewall: 192.168.20.2
  - Metric Enter 20.
- 5. Create a backup gateway route to location 2 via location 1:
  - Target Network Address Enter the Location 3 network in CIDR format: 10.0.51.0/24
  - Route Type Select gateway.
  - Gateway Enter the IP address assigned to the VPNR interface of the Location 3 firewall: 192.168.20.1
  - Metric Enter 20.
- 6. Activate the network configuration on the Location 3 firewall. For more information, see <u>How to</u> <u>Activate Network Changes</u>.

The Location 3 routing table now includes all gateway routes to reach the remote networks with failover routes in case the VPN tunnel goes down.

## Barracuda CloudGen Firewall

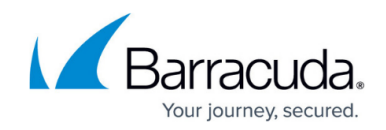

| e / Src Filter           | State     | Туре     | Interface | Src IP       | Pref | Gateway      | Name          |
|--------------------------|-----------|----------|-----------|--------------|------|--------------|---------------|
| Table vpn2mc, From       | 10.0.16.3 |          |           |              |      |              |               |
| Table vpn2inet, From 10. | 0.16.3    |          |           |              |      |              |               |
| Table vpnlocal, From all |           |          |           |              |      |              |               |
| Table main, From all     |           |          |           |              |      |              |               |
| 127.16.3.0/24            | off       | direct   | eth1      | -            | 0    | -            | DMZ           |
| 📀 10.0.40.0/24           | up        | gateway  | vpnr20    | 192.168.20.3 | 10   | 192.168.20.1 | LOC1          |
| 📀 10.0.40.0/24           | up        | gateway  | vpnr20    | 192.168.20.3 | 20   | 192.168.20.2 | LOC1-VIA-LOC2 |
| 🤣 10.0.51.0/24           | up        | gateway  | vpnr20    | 192.168.20.3 | 10   | 192.168.20.2 | LOC2          |
| 📀 10.0.51.0/24           | up        | gateway  | vpnr20    | 192.168.20.3 | 20   | 192.168.20.1 | LOC2-VIA-LOC1 |
| 🔗 10.0.60.0/24           | up        | direct-b | eth0      | 10.0.60.1    | 0    | -            | boxnet        |
| 👽 127.0.3.0/24           | up        | direct-k | vpn20     | 127.0.3.1    | 0    | -            |               |
|                          | up        | direct-k | vpnr20    | 192.168.20.3 | 0    | -            |               |
| 214.51.2.0/24            | up        | direct-b | eth2      | 214.51.2.35  | 0    | -            | IPAD01        |
| Table default, From a    | all       |          |           |              |      |              |               |
|                          | up        | gateway  | eth2      | 214.51.2.35  | 0    | 214.51.2.254 | ROUT01        |

## Monitoring

The VPN tunnels are now monitored like all other gateway routes. When a tunnel goes down, the VPNR interface IP address of the remote firewall is no longer reachable, and the gateway route metric is automatically increased to 65556. Traffic will then use the backup route with the lower metric to reach the destination through the other VPN tunnel. Go to **CONTROL > Network** to see the routing table.

| ABLES         | ALL                               | ~       |            |           |              |       |              |               |
|---------------|-----------------------------------|---------|------------|-----------|--------------|-------|--------------|---------------|
| Table / Src I | Filter                            | State   | Туре       | Interface | Src IP       | Pref  | Gateway      | Name          |
|               | le vpn2mc, From 10.0.             | 16.1    |            |           |              |       |              |               |
| ···· Table    | e vpn2inet, From 10.0.16.1        |         |            |           |              |       |              |               |
| ···· Table    | e vpnlocal, From all              |         |            |           |              |       |              |               |
| - Tab         | le main, From all                 |         |            |           |              |       |              |               |
| 🥑 1           | 10.0.40.0/24                      | up      | direct-adv | eth0      | 10.0.40.1    | 0     | -            | boxnet        |
| 📀 1           | 10.21.0.0/24                      | up      | direct-b   | eth3      | 10.21.0.80   | 0     | -            | MPLS          |
| 🥑 1           | 127.0.3.0/24                      | up      | direct-k   | vpn20     | 127.0.3.1    | 0     | -            |               |
| 📀 1           | 192.168.20.0/24                   | up      | direct-k   | vpnr20    | 192.168.20.1 | 0     | -            |               |
| 🥑 2           | 212.86.0.0/24                     | up      | direct-b   | eth1      | 212.86.0.81  | 0     | -            | ISP1          |
| 📀 8           | 30.130.45.0/24                    | up      | direct-b   | eth2      | 80.130.45.80 | 0     | -            | ISP2          |
| 📀 1           | 10.0.51.0/24                      | up      | gateway    | vpnr20    | 192.168.20.1 | 10    | 192.168.20.2 | LOC2          |
| ··· 🗛 1       | 10.0.51.0/24                      | dis     | gateway    | vpnr20    | 192.168.20.1 | 65556 | 192.168.20.3 | LOC2-VIA-LOC3 |
| ···· 🛕 1      | 10.0.60.0/24                      | dis     | gateway    | vpnr20    | 192.168.20.1 | 65546 | 192.168.20.3 | LOC3          |
|               | 10.0.60.0/24                      | up      | gateway    | vpnr20    | 192.168.20.1 | 20    | 192.168.20.2 | LOC3-VIA-LOC2 |
| - Tab         | le ISP1, From 212.86.             | 0.0/24  |            |           |              |       |              |               |
| - Tab         | le ISP2, From 80.130.4            | 45.0/24 |            |           |              |       |              |               |
| ∎… Tab        | le MPLS, From 10.21.0             | 0.0/24  |            |           |              |       |              |               |
| ⊡ Tab         | le default, From all              |         |            |           |              |       |              |               |
| ···· 🕑 (      | 0.0.0/0                           | up      | gateway    | eth1      | 212.86.0.81  | 1     | 212.86.0.254 | ISP1a         |
|               | le default, From all<br>0.0.0.0/0 | up      | gateway    | eth1      | 212.86.0.81  | 1     | 212.86.0.254 | ISP1a         |

Go to **FIREWALL > Live** to see which VPN tunnel is used.

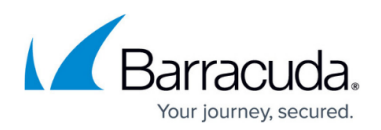

|     | Monitor        | (A) Live                                   | History | C Threat<br>Scan |              | Audit<br>Log                                          | Shaping     | Users       | S Dynamic      | Host<br>Rules | N Ru  | rwarding<br>les |            | Sy<br>Ei  | nc<br>Iter |
|-----|----------------|--------------------------------------------|---------|------------------|--------------|-------------------------------------------------------|-------------|-------------|----------------|---------------|-------|-----------------|------------|-----------|------------|
| Tra | ffic Selection | Forward, Local In, Local Out, IPv4, IPv6 V |         |                  | Status Selec | Status Selection Closing, Established, Failing, Pendi |             |             | ource/Destin 🔽 | 10.0.60*      |       | ×               | +          |           |            |
| ID  | State          | IP Protocol                                | Port    | Source           | Interface    | Destination                                           | Output-IF   | *           | Rule           |               | Bit/s | Total           | Idle       | SD-WAN ID |            |
| II  | 🚓 🐥            | ICMP                                       |         | 10.0.40.44       | eth0         | 10.0.60.44                                            | vpnr20@FW2F | W-LOC1-LOC2 | LOC-2-ALLVF    | PNLOCATIONS   | 1.3 K | 41.3 K          | <b>O</b> s | B0        |            |

### Go to **VPN > Status** to see if the VPN tunnels are up.

| Site-to | -Site Client-to-Site |          |       |           |        | Access<br>Cache | Cache | Client<br>Downloads | Selection   |            |            |               |
|---------|----------------------|----------|-------|-----------|--------|-----------------|-------|---------------------|-------------|------------|------------|---------------|
| Tunnel  | Name                 | Туре     | Group | Info      | State  | Succ.           | Fail  | Last Access         | Last Peer   | Last Info  |            | Last Duration |
| TINA    | LOC1-LOC2            |          |       | FW Tunnel | ACTIVE | 4               | 0     | 33m 28s             | 213.47.0.80 | Resp. Acce | ss Granted | 33m 28s       |
| TINA    | LOC1-LOC3            | <b>1</b> |       | FW Tunnel | ACTIVE | 4               | 26    |                     | 214.51.2.34 | Resp. Acce | ss Granted |               |

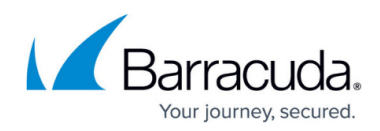

#### Figures

- 1. vpn\_routing\_01.png
- 2. routed\_VPN\_01.png
- 3. routed\_VPN\_02.png
- 4. routed\_VPN\_GTI\_00.png
- 5. routed\_VPN\_GTI\_01.png
- 6. routed\_VPN\_04.png
- 7. routed\_VPN\_05.png
- 8. routed VPN 06.png
- 9. routed VPN\_07.png
- 10. routed VPN 08.png
- 11. routed VPN 09.png
- 12. routed\_VPN\_10.png

© Barracuda Networks Inc., 2024 The information contained within this document is confidential and proprietary to Barracuda Networks Inc. No portion of this document may be copied, distributed, publicized or used for other than internal documentary purposes without the written consent of an official representative of Barracuda Networks Inc. All specifications are subject to change without notice. Barracuda Networks Inc. assumes no responsibility for any inaccuracies in this document. Barracuda Networks Inc. reserves the right to change, modify, transfer, or otherwise revise this publication without notice.